# Installation Pfsense

## Qu'est-ce que pfSense ?

pfSense est un pare-feu open-source basé sur FreeBSD, conçu pour fournir une plate-forme de sécurité réseau robuste et flexible. Il offre une gamme complète de fonctionnalités de pare-feu, de routage avancé, de VPN, de filtrage de contenu et de surveillance du trafic réseau.

## Configuration requise pour pfSense

Processeur : Processeur multi-cœur cadencé à 500 MHz ou plus.

Mémoire RAM : 1 Go de RAM ou plus.

Stockage : Disque dur d'au moins 8 Go.

Cartes Réseau : Deux interfaces réseau Ethernet.

### Installation pfSense

### Configuration VMWARE Pro Workstation

| Device            | Summary                      |
|-------------------|------------------------------|
| E Memory          | 1 GB                         |
| Processors        | 2                            |
| Hard Disk (SCSI)  | 20 GB                        |
| CD/DVD (IDE)      | Using file C:\Users\thoma\On |
| Potwork Adapter   | Bridged (Automatic)          |
| Network Adapter 2 | LAN Segment                  |
| 🕾 USB Controller  | Present                      |
| ්ම Sound Card     | Auto detect                  |
| Display           | Auto detect                  |
|                   |                              |

• Première carte réseaux en Bridge ou en NAT

| Device     Summary       ■ Memory     1 GB       ■ Processors     2       ■ Hard Disk (SCSI)     20 GB       ③ CD/DVD (IDE)     Using file C:\Users\thoma\On       ● Network Adapter     Bridged (Automatic)       ● Network Adapter 2     LAN Segment       ● USB Controller     Present       ↓ Sound Card     Auto detect       ■ Display     Auto detect | Device status Connected Connect at power on Network connection Bridged: Connected directly to the physical network Replicate physical network connection state NAT: Used to share the host's IP address Host-only: A private network shared with the host Custom: Specific virtual network |                                                                                                    |
|----------------------------------------------------------------------------------------------------|----------------------------------------------------------------------------------------------------|----------------------------------------------------------------------------------------------------|
|                                                                                                    |                                                                                                    | VMnet0 VMnet0 VM |

• Deuxième carte réseau sur le lan segment

| Device<br>Memory<br>Processors<br>Hard Disk (SCSI)<br>CD/DVD (IDE)<br>Network Adapter<br>Network Adapter 2<br>USB Controller<br>Sound Card<br>Display | e Summary<br>emory 1 GB<br>ocessors 2<br>ard Disk (SCSI) 20 GB<br>D/DVD (IDE) Using file C:\Users\thoma\On<br>etwork Adapter Bridged (Automatic)<br>etwork Adapter 2 LAN Segment<br>BF Controller Present<br>und Card Auto detect<br>splay Auto detect | Connected Connect at power on Network connection Bridged: Connected directly to the physical network Replicate physical network connection state NAT: Used to share the host's IP address Host-only: A private network shared with the host Custom: Specific virtual network |
|----------------------------------------------------------------------------------------------------|----------------------------------------------------------------------------------------------------|----------------------------------------------------------------------------------------------------|
|                                                                                                    |                                                                                                    | VMnet0 VMnet0 VMnet0 Advanced                                                                                                    |

#### Installation pfSense

#### • On tape « entrée »

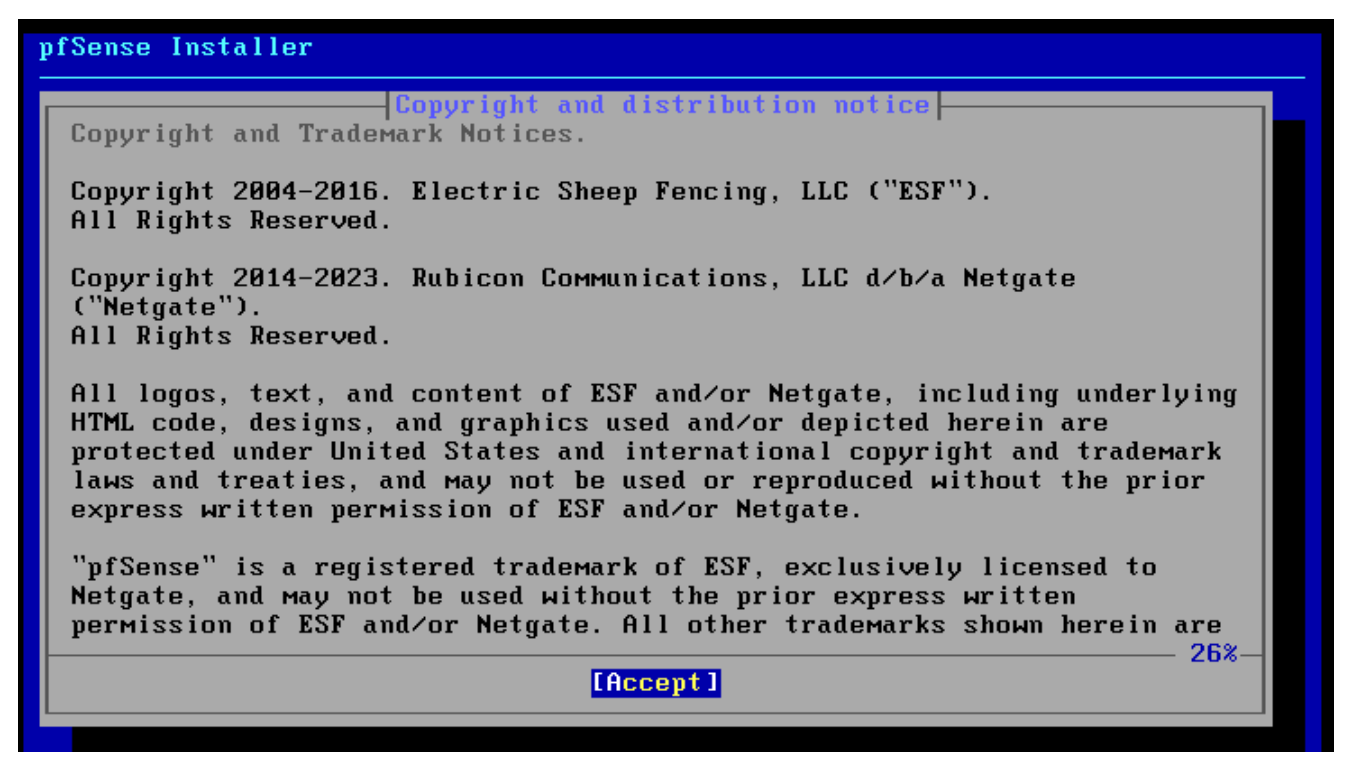

• Tape « entrée » pour installer pfSense

| pfSense Installer                                                                                   |  |  |
|----------------------------------------------------------------------------------------------------|--|--|
|                                                                                                    |  |  |
|                                                                                                    |  |  |
| Welcome to pfSense!                                                                                 |  |  |
| Install         Install pfSense           Rescue Shell         Launch a shell for rescue operations |  |  |
| Recover config.xml Recover config.xml from a previous install                                       |  |  |
|                                                                                                    |  |  |
| Cancel>                                                                                             |  |  |
|                                                                                                    |  |  |
|                                                                                                    |  |  |
|                                                                                                    |  |  |
|                                                                                                    |  |  |

• Sélectionner auto UFS

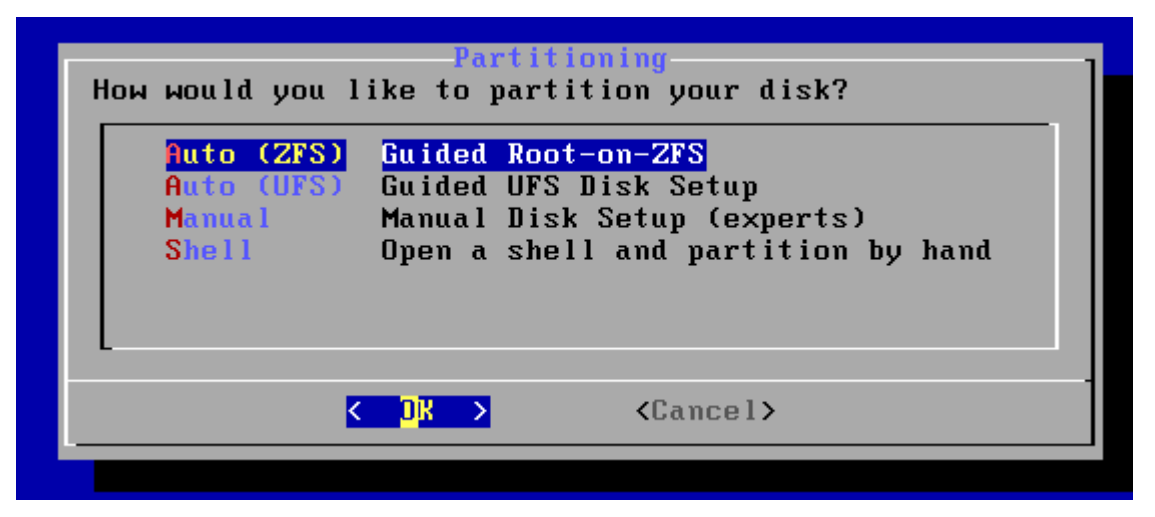

• Tape « entrée » pour install

| >>> Install<br>T_Pool_Tume/Disks: | Proceed with Installation<br>strine: A disks |
|-----------------------------------|----------------------------------------------|
| - Rescan Devices                  | *                                            |
| - Disk Info                       | *                                            |
| N Pool Name                       | pfSense                                      |
| F Encrunt Disks?                  | NO                                           |
| P Partition Scheme                | GPT (BIOS)                                   |
| S Swap Size                       | 1g                                           |
| M Mirror Swap?                    | NÖ                                           |
| W Encrypt Swap?                   | NO                                           |
|                                   |                                              |

Aucune redondance nécessaire car nous somme en machine virtuelle

| ZFS Configuration<br>Select Virtual Device type:         |                                                                                                    |  |
|----------------------------------------------------------|----------------------------------------------------------------------------------------------------|--|
| stripe<br>mirror<br>raid10<br>raidz1<br>raidz2<br>raidz3 | Stripe - No Redundancy<br>Mirror - n-Way Mirroring<br>RAID 1+0 - n × 2-Way Mirrors<br>RAID-Z1 - Single Redundant RAID<br>RAID-Z2 - Double Redundant RAID<br>RAID-Z3 - Triple Redundant RAID |  |
| (F                                                       | <mark>&lt; DK &gt;</mark> <cancel><br/>Press arrows, TAB or ENTER]</cancel>                                                                                                    |  |

Page | 4

Thomas Kireche

• On tape barre espace pour cocher la case puis entrer

| ZFS Configuration |                      |        |           |  |
|-------------------|----------------------|--------|-----------|--|
| [*] da0           | VMware,              | VMware | Virtual S |  |
|                   |                      |        |           |  |
| <                 | <mark>OK &gt;</mark> | < Back | >         |  |

• Tape « entrée » pour valider

| <b>ZFS Configuration</b><br>Last Chance! Are you sure you want to destroy<br>the current contents of the following disks:<br>da0 |  |  |
|----------------------------------------------------------------------------------------------------|--|--|
| <pre></pre>                                                                                                    |  |  |
| Checksum Verification           base.txz         [ In Progress ]                                                                 |  |  |
| Verifying checksums of selected distributions.                                                                                   |  |  |
| Overall Progress<br>Ø%                                                                                                    |  |  |

pfSense 2.7.2-RELEASE amd64 20231206-2010 . Bootup complete FreeBSD/amd64 (pfSense.home.arpa) (ttyv0) UMware Virtual Machine - Netgate Device ID: 16584549370c5a12752c \*\*\* Welcome to pfSense 2.7.2-RELEASE (amd64) on pfSense \*\*\* WAN (wan) -> ем0 -> v4/DHCP4: 192.168.87.21/24 v6/DHCP6: fd28:97e7:8af2:f3f3:20c:29ff:fe52:43 e4/64 LAN (lan) -> v4: 192.168.1.1/24 -> ем1 Ø) Logout (SSH only)
1) Assign Interfaces
2) Set interface(s) IP address
3) Reset webConfigurator password
1) Reset for factor factor 9) pfTop 10) Filter Logs 11) Restart webConfigurator
 12) PHP shell + pfSense tools Reset to factory defaults
 Reboot system 13) Update from console14) Enable Secure Shell (sshd) 6) Halt system 7) Ping host 8) Shell 15) Restore recent configuration 16) Restart PHP-FPM Enter an option:

| pfSense 2.7.2-RELEASE amd64 20231206-2<br>Bootup complete                                                                                                    | 2010                                                                                                    |  |  |  |
|----------------------------------------------------------------------------------------------------|----------------------------------------------------------------------------------------------------|--|--|--|
| FreeBSD/amd64 (pfSense.home.arpa) (ttyv0)                                                                                                    |                                                                                                    |  |  |  |
| VMware Virtual Machine - Netgate Device ID: 16584549370c5a12752c                                                                                                    |                                                                                                    |  |  |  |
| *** Welcome to pfSense 2.7.2-RELEASE (amd64) on pfSense ***                                                                                                    |                                                                                                    |  |  |  |
| WAN (wan) -> ем0 -> v4/)<br>v6/)                                                                                                    | DHCP4: 192.168.87.21/24<br>DHCP6: fd28:97e7:8af2:f3f3:20c:29ff:fe52:43                                                                                                    |  |  |  |
| е4∕64<br>LAN (lan) -> ем1 -> ∪4:                                                                                                    | 192.168.1.1/24                                                                                                    |  |  |  |
| <ul> <li>Ø) Logout (SSH only)</li> <li>1) Assign Interfaces</li> <li>2) Set interface(s) IP address</li> <li>3) Reset webConfigurator password</li> <li>4) Reset to factory defaults</li> <li>5) Reboot system</li> <li>6) Halt system</li> <li>7) Ping host</li> <li>8) Shell</li> </ul> | <ul> <li>9) pfTop</li> <li>10) Filter Logs</li> <li>11) Restart webConfigurator</li> <li>12) PHP shell + pfSense tools</li> <li>13) Update from console</li> <li>14) Enable Secure Shell (sshd)</li> <li>15) Restore recent configuration</li> <li>16) Restart PHP-FPM</li> </ul> |  |  |  |
| Enter an option:                                                                                                    |                                                                                                    |  |  |  |
|                                                                                                    |                                                                                                    |  |  |  |

### Paramétrage Pfsense patte Wan/LAN

Une fois Pfsense installer nous devons configurer les pattes Wan et Lan :

#### Configuration de la patte WAN

On sélectionne l'option 2 : on tape 2

Puis également le port WAN : on tape 1

On laisse l'IPV4 être géré par le DHCP car c'est notre accès Internet. Donc on tape « y »

Mais on désactive l'IPV6 pour éviter toute perturbation entre les deux protocoles.

Il nous propose le protocole DHCP pour l'IPV6 on refuse « n »

Et on presse « entrée » sans inscrire d'adresse IPV6

Page | 7 Thomas Kireche 2024

| $\frac{1}{100} \frac{1}{100} \frac{1}$ | HCP4: 192.168.87.21/24                                                                                                    |
|----------------------------------------------------------------------------------------------------|----------------------------------------------------------------------------------------------------|
| LHN (lan) -> eM1 -> 04:                                                                                                    | 192.168.10.254/24                                                                                                    |
| <ul> <li>Ø) Logout (SSH only)</li> <li>1) Assign Interfaces</li> <li>2) Set interface(s) IP address</li> <li>3) Reset webConfigurator password</li> <li>4) Reset to factory defaults</li> <li>5) Reboot system</li> <li>6) Halt system</li> <li>7) Ping host</li> <li>8) Shell</li> </ul>                                                                                                    | <ul> <li>9) pfTop</li> <li>10) Filter Logs</li> <li>11) Restart webConfigurator</li> <li>12) PHP shell + pfSense tools</li> <li>13) Update from console</li> <li>14) Enable Secure Shell (sshd)</li> <li>15) Restore recent configuration</li> <li>16) Restart PHP-FPM</li> </ul> |
| Enter an option: 2                                                                                                    |                                                                                                    |
| Available interfaces:                                                                                                    |                                                                                                    |
| 1 — WAN (ем0 — dhcp)<br>2 — LAN (ем1 — static)                                                                                                    |                                                                                                    |
| Enter the number of the interface you                                                                                                    | wish to configure: 1                                                                                                    |
| Configure IPv4 address WAN interface v                                                                                                    | via DHCP? (y/n) y                                                                                                    |
| Configure IPv6 address WAN interface v                                                                                                    | via DHCP6? (y/n) n                                                                                                    |
|                                                                                                    |                                                                                                    |
|                                                                                                    |                                                                                                    |

- Passerelle wan est automatique en dhcp
- On presse entrer pour affecter aucune adresse IPV6

Configure IPv6 address WAN interface via DHCP6? (y/n) n Enter the new WAN IPv6 address. Press <ENTER> for none:

#### Configuration de la patte LAN

| pfSense 2.7.2-RELEASE amd64 20231200<br>Bootup complete                                                                                                    | 6-2010                                                                                                    |
|----------------------------------------------------------------------------------------------------|----------------------------------------------------------------------------------------------------|
| FreeBSD/amd64 (pfSense.home.arpa) (†                                                                                                    | ttyv0)                                                                                                    |
| VMware Virtual Machine - Netgate Dev                                                                                                    | vice ID: 16584549370c5a12752c                                                                                                    |
| *** Welcome to pfSense 2.7.2-RELEAS                                                                                                    | E (amd64) on pfSense ***                                                                                                    |
| <br>                                                                                                    | 4/DHCP4: 192.168.87.21/24<br>5/DHCP6: fd28:97e7:8af2:f3f3:20c:29ff:fe52:43                                                                                                    |
| e4/64<br>LAN (lan) -> ем1 -> v4                                                                                                    | 4: 192.168.1.1/24                                                                                                    |
| <ul> <li>Ø) Logout (SSH only)</li> <li>1) Assign Interfaces</li> <li>2) Set interface(s) IP address</li> <li>3) Reset webConfigurator password</li> <li>4) Reset to factory defaults</li> <li>5) Reboot system</li> <li>6) Halt system</li> <li>7) Ping host</li> <li>8) Shell</li> </ul> | 9) pfTop<br>10) Filter Logs<br>11) Restart webConfigurator<br>12) PHP shell + pfSense tools<br>13) Update from console<br>14) Enable Secure Shell (sshd)<br>15) Restore recent configuration<br>16) Restart PHP-FPM |
| Enter an option:                                                                                                    |                                                                                                    |

On sélectionne l'option 2 : on tape 2

Puis également le port LAN : on tape 2

On ne veut pas que le port soit paramétré par DHCP : on tape N (le but étant que l'ip du serveur soit fixe)

LAN (lan) -> ем1 -> v4: 192.168.1.1/24 0) Logout (SSH only) 9) pfTop 1) Assign Interfaces 10) Filter Logs 2) Set interface(s) IP address 11) Restart webConfigurator 11) Restart Mebboningarator 12) PHP shell + pfSense tools 13) Update from console 14) Enable Secure Shell (sshd) 15) Restore recent configuration 3) Reset webConfigurator password 4) Reset to factory defaults 5) Reboot system 6) Halt system 7) Ping host 16) Restart PHP-FPM 8) Shell Enter an option: 2 Available interfaces: 1 - WAN (ем0 - dhcp, dhcp6) 2 - LAN (ем1 - static) Enter the number of the interface you wish to configure: 2 Configure IPv4 address LAN interface via DHCP? (y/n) n Enter the new LAN IPv4 address. Press <ENTER> for none: >

On tape l'adresse IP voulu (tout collé)

Enter the new LAN IPv4 address. Press <ENTER> for none: > 192.168.10.254/24 For a WAN, enter the new LAN IPv4 upstream gateway address. For a LAN, press <ENTER> for none: >

Ensuite nous désactivons l'IPV6 de la patte LAN.

On tape « n »

Puis entrer sans mettre d'adresse

On ne souhaite pas que notre port LAN soit notre passerelle internet c'est un port interne

Enfin on tape « n »

Available interfaces: 1 - WAN (em0 - dhcp, dhcp6) 2 - LAN (em1 - static) Enter the number of the interface you wish to configure: 1 Configure IPv4 address WAN interface via DHCP? (y/n) y Configure IPv6 address WAN interface via DHCP6? (y/n) n Enter the new WAN IPv6 address. Press <ENTER> for none: ) Disabling IPv4 DHCPD... Disabling IPv6 DHCPD... Please wait while the changes are saved to WAN... Reloading filter... Reloading routing configuration... DHCPD...^I The IPv4 WAN address has been set to dhcp Press <ENTER> to continue.

Taper « n » on veut rester en https

For a WAN, enter the new LAN IPv4 upstream gateway address. For a LAN, press <ENTER> for none: Configure IPv6 address LAN interface via DHCP6? (y/n) n Enter the new LAN IPv6 address. Press <ENTER> for none: Do you want to enable the DHCP server on LAN? (y/n) yEnter the start address of the IPv4 client address range: 192.168.1.10Enter the end address of the IPv4 client address range: 192.168.1.220Disabling IPv6 DHCPD... Please wait while the changes are saved to LAN... Reloading filter... Reloading routing configuration... DHCPD... The IPv4 LAN address has been set to 192.168.1.254/24 You can now access the webConfigurator by opening the following URL in your web browser: http://192.168.1.254/ Press <ENTER> to continue.

Page | 11

Thomas Kireche

Reloading routing configuration... DHCPD... The IPv4 WAN address has been set to dhcp Press <ENTER> to continue.VMware Virtual Machine - Netgate Device ID: 176dbcd37b 07ef10d144 \*\*\* Welcome to pfSense 2.7.2-RELEASE (amd64) on pfSense \*\*\* -> v4/DHCP4: 192.168.43.25/24 -> v4: 192.168.1.254/24 WAN (wan) -> ем0 LAN (lan) -> ем1 Ø) Logout (SSH only)
1) Assign Interfaces
2) Set interface(s) IP address
3) Reset webConfigurator password 9) pfTop 10) Filter Logs 11) Restart webConfigurator 12) PHP shell + pfSense tools 12) For shell + pisense tools
13) Update from console
14) Enable Secure Shell (sshd)
15) Restore recent configuration
16) Restart PHP-FPM 4) Reset to factory defaults5) Reboot system 6) Halt system 7) Ping host 8) Shell

Enter an option: 📕